## PRENOTARE UN APPUNTAMENTO PER UN COLLOQUIO CON ACCOUNT STUDENTE DA PC

| Goo                                                               | gle                              |                                     |    |
|-------------------------------------------------------------------|----------------------------------|-------------------------------------|----|
| Acce                                                              | edi                              |                                     |    |
| Utilizza il tuo Ac                                                | count Goog                       | le                                  |    |
| Indirizzo email o numero di telefo                                | no ———                           |                                     |    |
| Non ricordi l'indirizzo email?                                    |                                  |                                     | _  |
| Non si tratta del tuo computer?<br>per accedere privatamente. Ult | Utilizza la mo<br>eriori informa | dalità ospite<br><mark>zioni</mark> | ġ. |
| Crea un account                                                   |                                  | Avanti                              |    |
|                                                                   |                                  |                                     |    |

Entrare in Chrome con l'account studente @icmonticello.it

Accedere al sito dell'IC Don Bosco:

https://www.icmonticello.edu.it/

Nella sezione COMUNICAZIONI aprire la sezione CIRCOLARI PUBBLICHE e cercare la circolare sui colloqui

| <u>Ĵ 0444 945 923</u> ⊠\                 | 🕹 0444 945 923 🖾 viic850004@istruzione.it 🖾 viic850004@pec.istruzione.it Cod. Mecc. VIIC850004 🛛 🗛 🖓 🖓 |                                                                    |  |  |  |  |  |
|------------------------------------------|----------------------------------------------------------------------------------------------------|--------------------------------------------------------------------|--|--|--|--|--|
| ISTITUTO COMPRENSIVO 'DON BOSCO'         |                                                                                                    |                                                                    |  |  |  |  |  |
| Mor                                      | Monticello Conte Otto (VI)                                                                             |                                                                    |  |  |  |  |  |
| <u>Home</u> <u>Istituto</u> <del>-</del> | Comunicazioni <del>-</del> <u>Segreteri</u>                                                            | A ▼ PERSONALE ▼ DIDATTICA ▼ GENITORI ▼ VITA DI SCUOLA ▼ COVID-19 ▼ |  |  |  |  |  |
| Cerca nel sito                           | NOTIZIE IN EVIDENZA                                                                                    | K                                                                  |  |  |  |  |  |
| Le Scuole                                | ARCHIVIO NEWS                                                                                          |                                                                    |  |  |  |  |  |
| Infanzia                                 | CIRCOLARI PUBBLICHE                                                                                    |                                                                    |  |  |  |  |  |
| SCUOLA INFANZIA                          | AMMINISTRAZIONE TRASPARENTE                                                                            | idaaaa A                                                           |  |  |  |  |  |
| CAVAZZALE                                | ALBO PRETORIO ONLINE                                                                                   |                                                                    |  |  |  |  |  |
| Primaria                                 | BACHECA SINDACALE                                                                                      |                                                                    |  |  |  |  |  |

| ZB | 01/12 | 14.45-16.45         | Colloqui 2B        |
|----|-------|---------------------|--------------------|
| 2C | 01/12 | 16:30-18:45         | Colloqui 2C        |
|    | 03/12 | 16:30-18:45         |                    |
| 3A | 03/12 | 15.00-18.30         | <u>Colloqui 3A</u> |
| 3B | 2/12  | <b>1</b> 6.45-18.30 | <u>Colloqui 3B</u> |
|    | 3/12  | 16.30-18.30         |                    |
| 3C | 01/12 | 16.30-18.30         | <u>Colloqui 3C</u> |

Cliccare sulla scritta azzurra dei colloqui della classe desiderata

|                       | -                                                 |                                                         |                                                           |                                        |                              |                         |                            |                                 |
|-----------------------|---------------------------------------------------|---------------------------------------------------------|-----------------------------------------------------------|----------------------------------------|------------------------------|-------------------------|----------------------------|---------------------------------|
| Fai clic<br>già fissa | su uno spazio per appu<br>ato, esci da questa pag | untamento aperto per reg<br>ina di iscrizione ed elimir | gistrarti. Se non ci sono s<br>na l'evento dal tuo calend | pazi disponibili, prova un in<br>ario. | tervallo di tempo diverso. I | Per annullare uno spazi | o per appuntamento che hai | La pagina per le prenotazioni   |
| Oggi                  | 2 – 8 nov 2                                       | 2020                                                    |                                                           |                                        |                              | Aggio                   | rna Giorno Settimana       | avrà un aspetto simile a questa |
|                       | lun 2/11                                          | mar 3/11                                                | mer 4/11                                                  | gio 5/11                               | ven 6/11                     | sab 7/11                | dom 8/11                   |                                 |
| 00.00                 |                                                   |                                                         |                                                           |                                        |                              |                         |                            |                                 |
|                       |                                                   |                                                         |                                                           |                                        |                              |                         |                            | Cliccare sulla scritta blu      |
| 01:00                 |                                                   |                                                         |                                                           |                                        |                              |                         |                            |                                 |
|                       |                                                   |                                                         |                                                           |                                        |                              |                         |                            | Spazio sussessivo disponibilo   |
| 02:00                 |                                                   |                                                         |                                                           |                                        |                              |                         |                            | Spazio successivo disponibile   |
| 03-001                |                                                   |                                                         |                                                           |                                        |                              |                         |                            | per l'appuntamento              |
|                       |                                                   |                                                         |                                                           |                                        |                              |                         |                            |                                 |
| 04,00                 |                                                   |                                                         |                                                           |                                        |                              |                         |                            |                                 |
|                       |                                                   |                                                         |                                                           |                                        |                              |                         |                            |                                 |
| 05:00                 |                                                   | Noncono                                                 | disponibili spazi por                                     | appuntamenti pell'ini                  | anvallo di tempo vicu        | alizzata                |                            |                                 |
|                       |                                                   | S                                                       | pazio successivo dis                                      | sponibile per l'appunt                 | amento: 9 nov 2020 »         | unzzuto.                |                            |                                 |
| 06.00                 |                                                   |                                                         |                                                           |                                        |                              |                         |                            |                                 |
|                       |                                                   |                                                         |                                                           |                                        |                              |                         |                            |                                 |
| 07:00                 |                                                   |                                                         |                                                           |                                        |                              |                         |                            |                                 |
| 05-00                 |                                                   |                                                         |                                                           |                                        |                              |                         |                            |                                 |
| 00.00                 |                                                   |                                                         |                                                           |                                        |                              |                         |                            |                                 |
| 09:00                 |                                                   |                                                         |                                                           |                                        |                              |                         |                            |                                 |
|                       |                                                   |                                                         |                                                           |                                        |                              |                         |                            |                                 |
| 10:00                 |                                                   |                                                         |                                                           |                                        |                              |                         |                            |                                 |

| Fai clic su<br>hai già fis  | uno spazio per appur<br>sato, esci da questa pa | itamento aperto per reg<br>agina di iscrizione ed eli | istrarti. Se non ci sono sj<br>mina l'evento dal tuo cal | pazi disponibili, prova un<br>endario. | intervallo di tempo diverso | . Per annullare uno spaz | io per appuntamento che |                                                       |
|-----------------------------|-------------------------------------------------|-------------------------------------------------------|----------------------------------------------------------|----------------------------------------|-----------------------------|--------------------------|-------------------------|-------------------------------------------------------|
| Oggi                        | 7 – 13 dic 2                                    | 020                                                   |                                                          |                                        |                             | Aggiorr                  | a Giorno Settimana      |                                                       |
|                             | lun 7/12                                        | mar 8/12                                              | mer 9/12                                                 | gio 10/12                              | ven 11/12                   | sab 12/12                | dom 13/12               |                                                       |
| 07:00                       |                                                 |                                                       |                                                          |                                        |                             |                          | ^                       | Selezionare un appuntamento<br>con un click del mouse |
| 08:00                       |                                                 |                                                       |                                                          |                                        |                             |                          |                         |                                                       |
| 09:00                       |                                                 |                                                       |                                                          |                                        |                             |                          |                         |                                                       |
| <sup>10:00</sup> Doc<br>Doc | cente - Disciplina<br>Docente -<br>cente - D    |                                                       |                                                          |                                        |                             |                          |                         |                                                       |
| 11:00                       |                                                 |                                                       |                                                          |                                        |                             |                          |                         |                                                       |
| 12:00                       |                                                 |                                                       |                                                          |                                        |                             |                          |                         |                                                       |
| 13:00                       |                                                 |                                                       |                                                          |                                        |                             |                          |                         |                                                       |
| 14:00                       |                                                 |                                                       |                                                          |                                        |                             |                          |                         |                                                       |
| 15:00                       |                                                 |                                                       |                                                          |                                        |                             |                          |                         |                                                       |

| Fissa un a                 | ppuntamento                                                    |                                                                                             |        |                                                                  |
|----------------------------|----------------------------------------------------------------|---------------------------------------------------------------------------------------------|--------|------------------------------------------------------------------|
| Cosa<br>Quando             | Colloqui 3^B (stefanino prova)<br>lun, 22 marzo, 16:50 – 17:00 | <b>Suggeriment</b> o: Puoi<br>personalizzare i dettagli<br>dell'evento dopo averlo salvato. |        |                                                                  |
| Chi<br>Dove<br>Descrizione | stefanino prova                                                |                                                                                             | N<br>C | Iello spazio DESCRIZIONE inserire<br>COGNOME E NOME DEL GENITORE |
|                            | •                                                              |                                                                                             |        | +<br>COGNOME E NOME DEL FIGLIO/A                                 |
|                            | Salva <mark>Annulla</mark>                                     |                                                                                             |        | Cliccare su SALVA                                                |

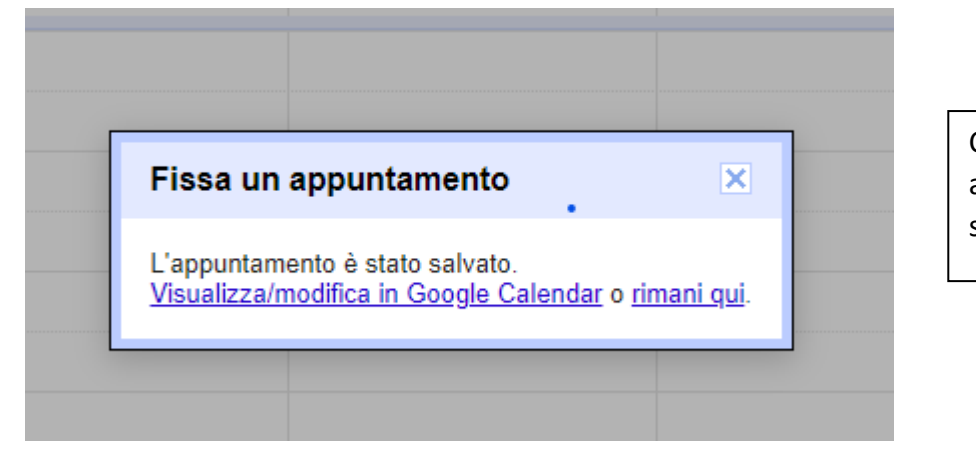

Compare il messaggio che avvisa che l'appuntamento è stato salvato

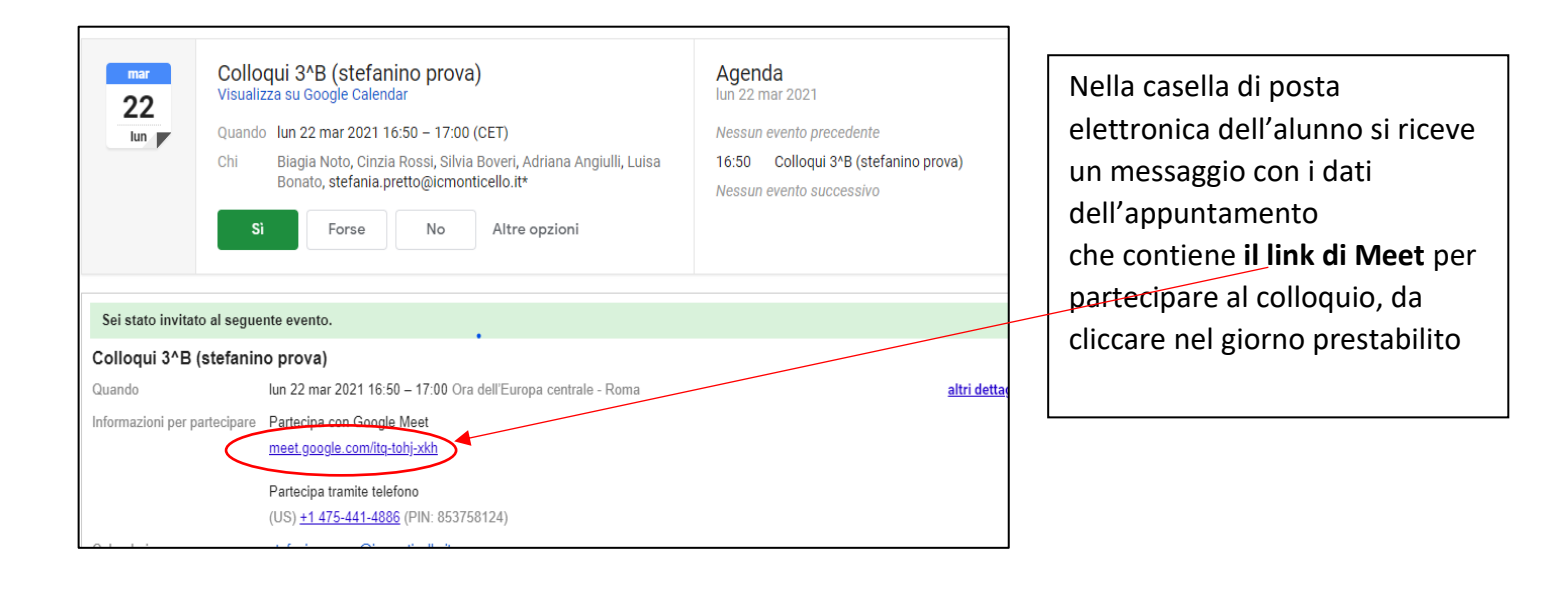

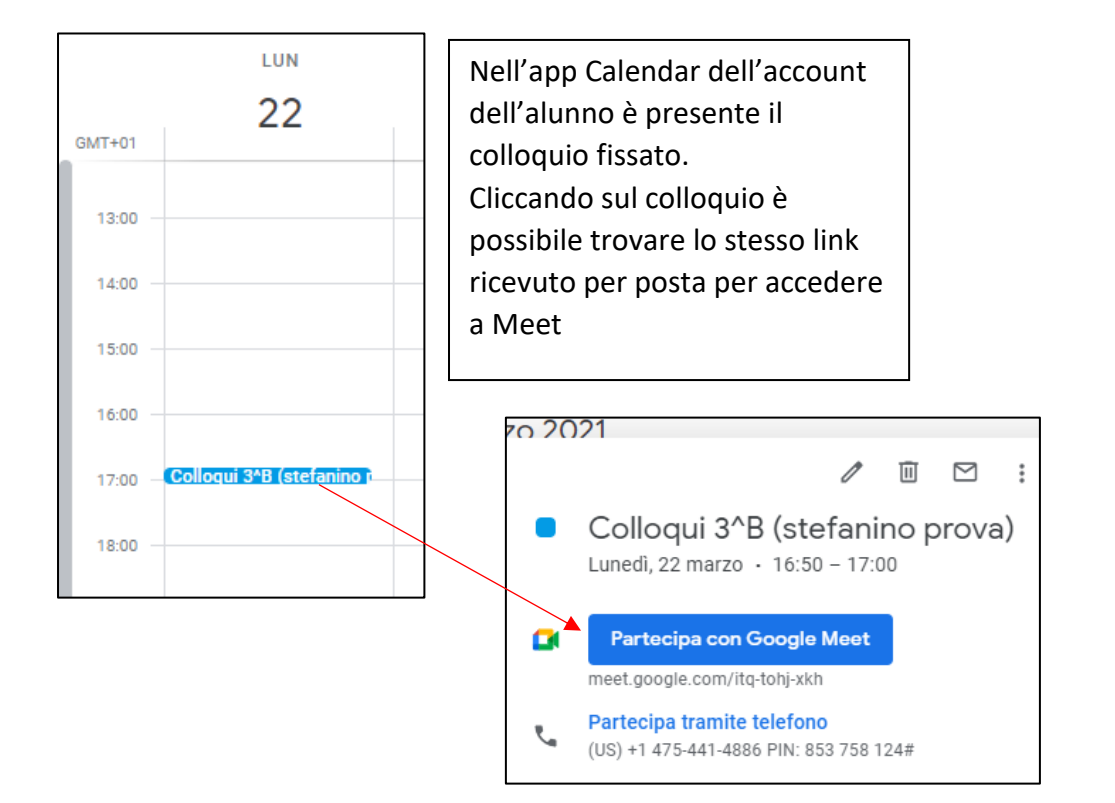